## How to opt-in to recieve the PESGB Magazine by post

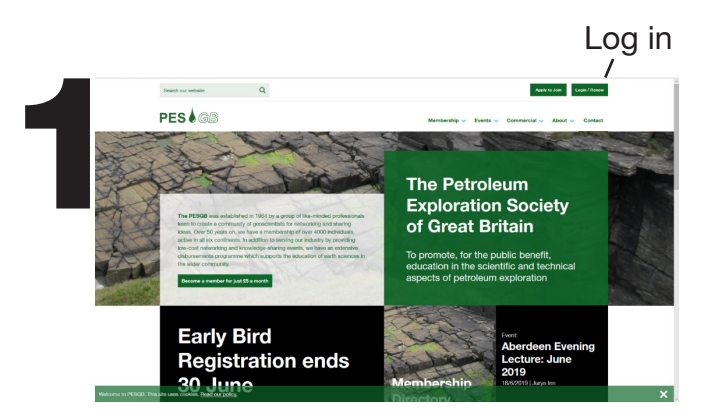

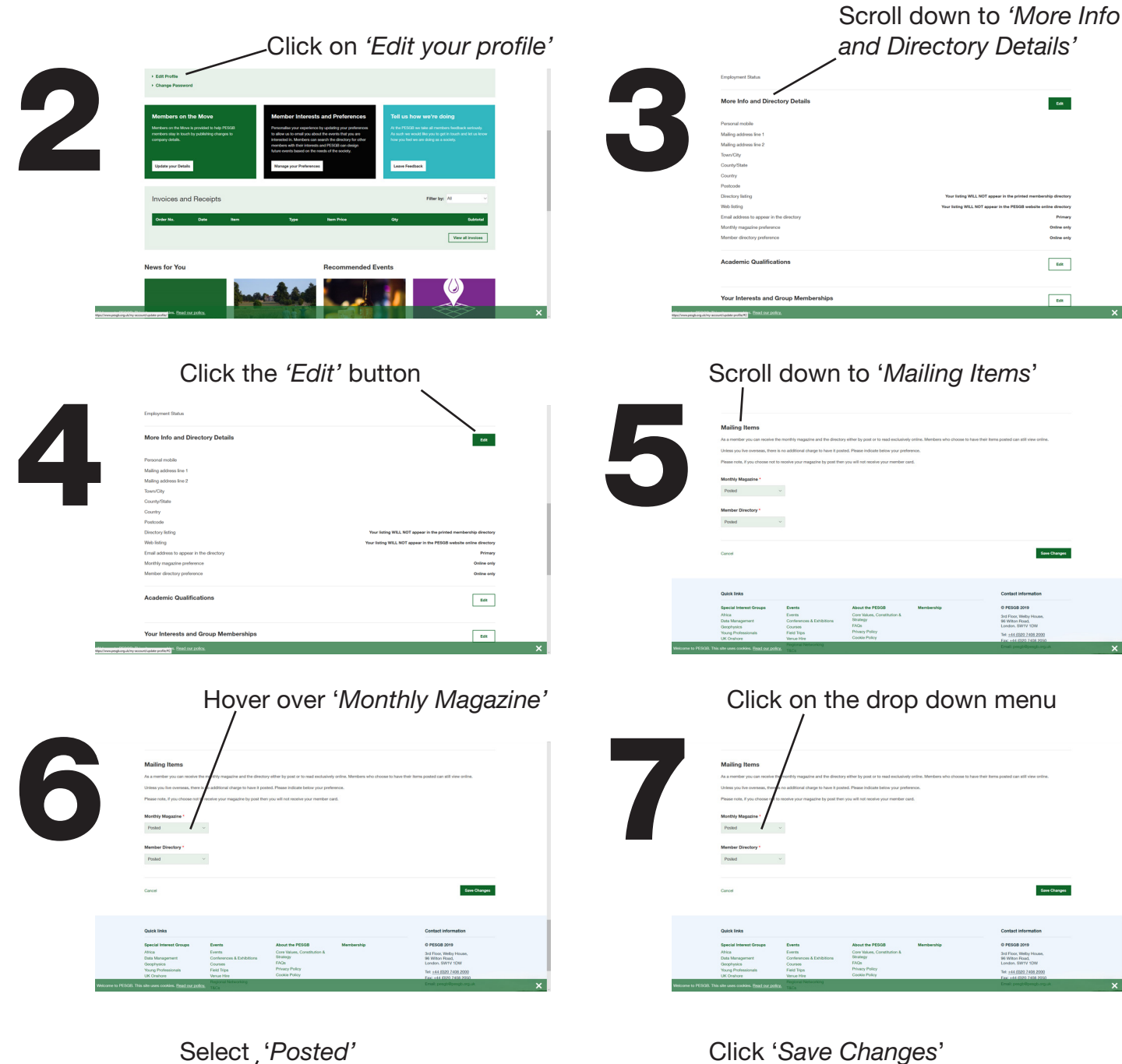